# Scratch でプログラムを作る(2)

「Scratch」(スクラッチ)で、ちょっと高度なプログラムを作ってみます。

## ●いろいろな制御(せいぎょ)

Scratch では、いろいろな制御ブロックが使えます。 やってみましょう。

前回に続いて、風車を作って回します。

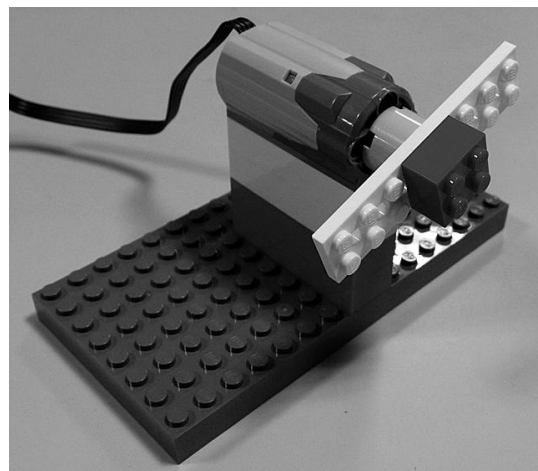

## ★~回くり返す

ある動作を、何回かくり返すことができます。 風車の右回り・左回りを、決まった回数くり返すプログラムを作ってみましょう。

「動き」グループから「モーターの向きを~にす る」と「モーターを〇秒オンにする」のブロックを 置いて、こちら向き・あちら向きに1秒ずつ回るプ ログラムを作ります。

クリックして実行すると、風車が右回り・左回りに 回ります。

この往復運動を、決まった回数くり返すプログ ラムにします。

「制御」グループから「□回繰り返す」ブロック を持ってきて、このプログラムをはさみます。 くり返したい回数を「□」の中に入力します。 クリックして実行すると、指定した回数だけ往 復運動をくり返します。

| モーターの回転を こちら向き にする |
|--------------------|
| モーターを 1 秒オンにする     |
| モーターの回転を あちら向き にする |
| モーターを 1 秒オンにする     |

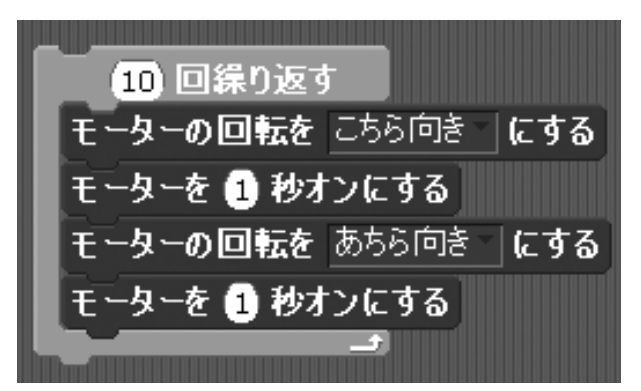

#### ★変数(へんすう)を使う

今度はモーターのパワー(回転速度)を変えて、「だんだん回転が速くなる」プログラムを作っ てみましょう。

パワーを変えるのに、「変数」を使います。

変数とは、数値を入れる箱(はこ)だと思って下さい。

小学生の人は算数で使う「□」(四角)、中学生以上の人は数学の方程式で使う「x」だと思え ばいいです。

変数を使うには、「変数」グループを選んで、「新しい変数を 作る」ボタンをクリックします。

変数の名前をきかれます。

今回はモーターのパワーの値を入れる変数なの で、「パワー」という名前の変数にします。 キーボードから変数の名前を入力して、「OK」ボタ ンをクリックします。

| 新しい変数を作る                |
|-------------------------|
| ?                       |
| へんすうめい?                 |
| パワー                     |
| ◉すべてのスプライトよう ○このスプライトよう |
| OK \$+>>1216            |

发数

ペン

「パワー」変数が作られて、関連するブロックが選べるようになります。

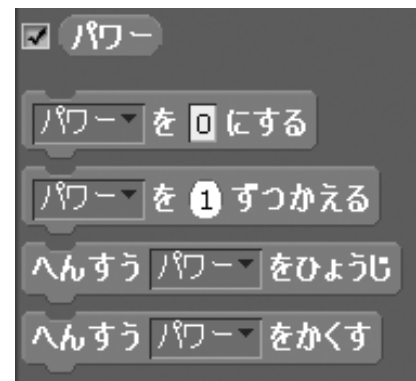

さっき作ったプログラムの最初に、「パワーを0 にする」ブロックを追加します。

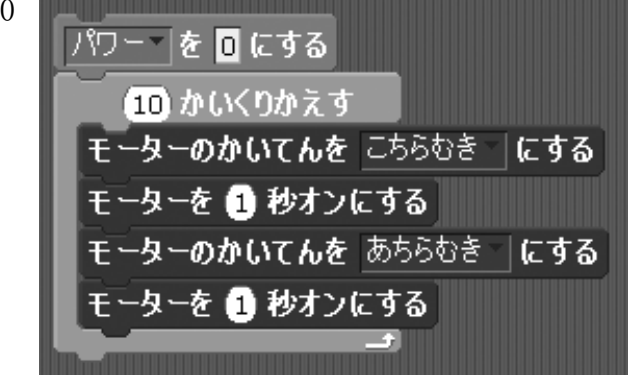

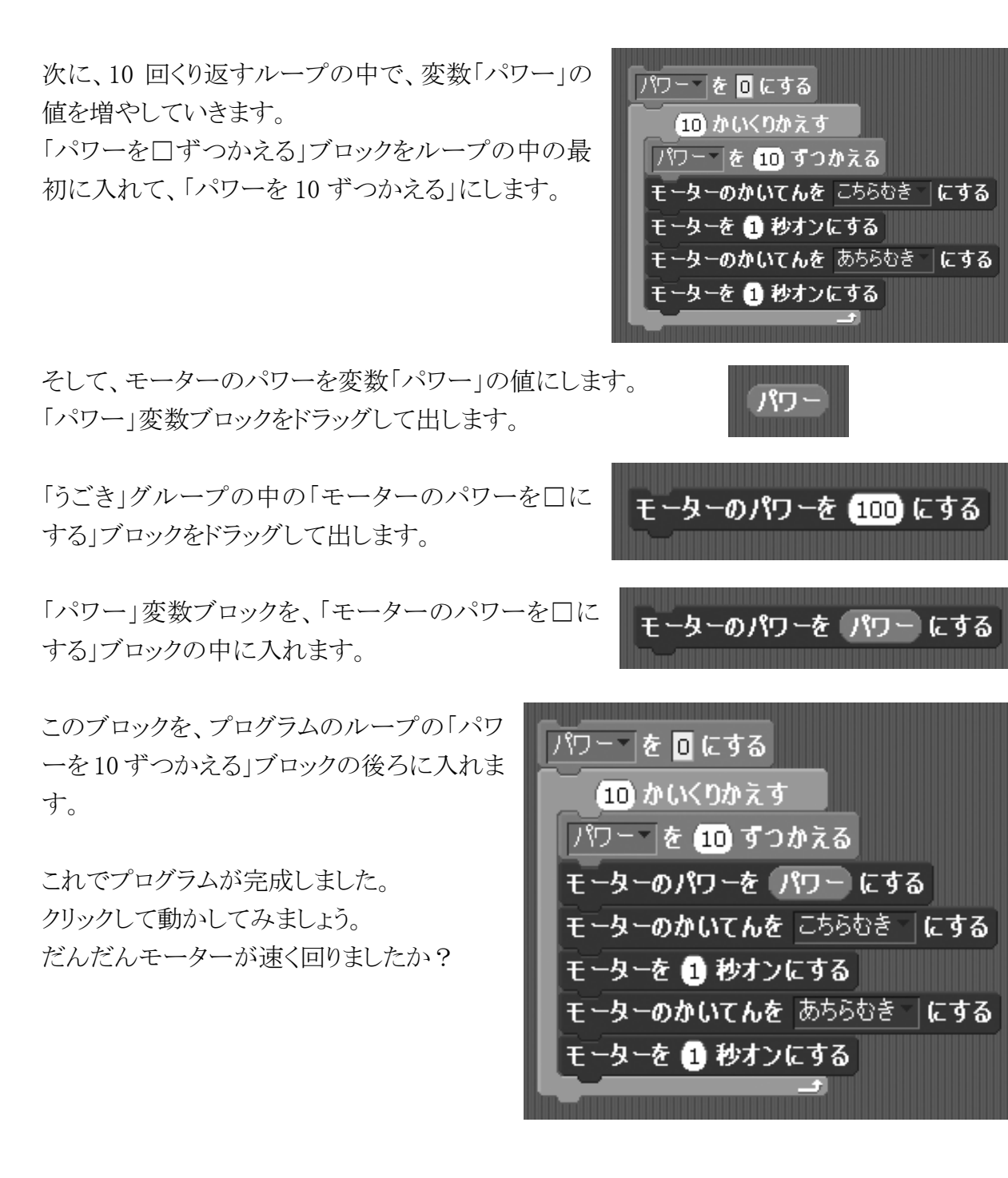

### ★変数で計算をする

変数を使ってモーターの回転時間を変えるプログラムを作って みましょう。

「へんすう」グループの中で、「新しい変数を作る」ボタンをクリック して、「秒数」という名前の変数を作ります。

「秒数を口にする」ブロックを置いて、値を「3」にします。

さっきのプログラムで、「モーターの回転をこちら 向きにする」ブロックの前に、このブロックを追加 します。

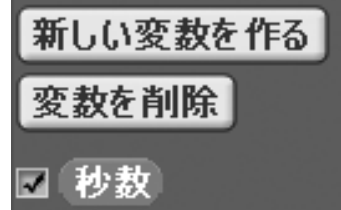

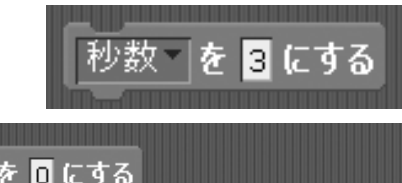

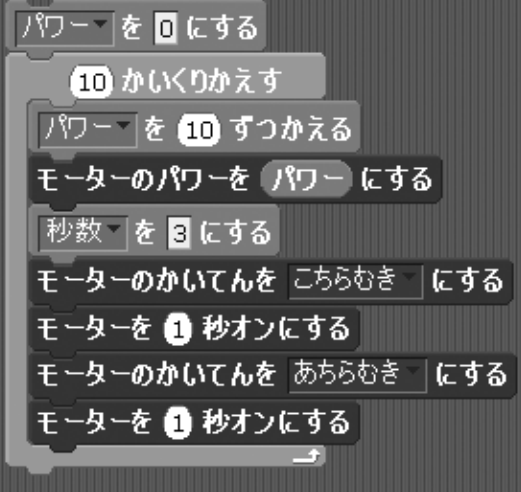

「へんすう」グループの「秒数」ブロックを、「モー ターを〇秒オンにする」の秒数の中に入れます。 (2 カ所)

クリックしてプログラムを実行してみましょう。 「秒数」変数に設定した3秒だけモーターが回り ましたか?

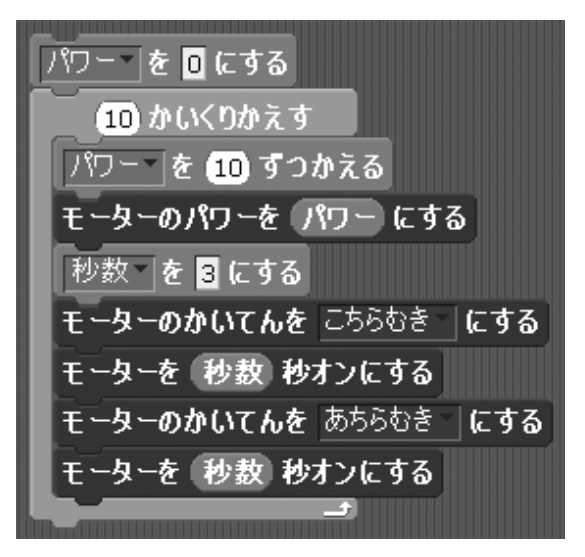

次に、この「秒数」変数でいろいろ計算をしてみましょう。

「えんざん」グループから、「〇+〇」(足し算)ブロックをド ラッグして、「秒数を〇にする」の中に入れます。

何か数字を入れて、足し算をしてみましょう。 クリックして実行してみてください。 ちゃんと答えの秒数だけモーターが回りましたか?

他にも「引き算」「かけ算」「わり算」などのブロックがあります。いろいろ試してみましょう。

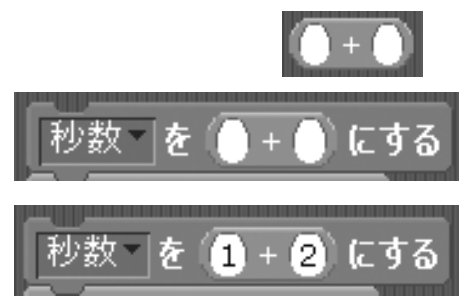

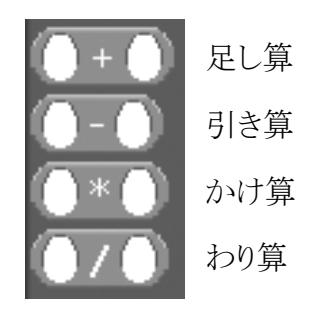

## ★乱数(らんすう)

「えんざん」グループの中に「1から10までの乱数」というブロックがあります。 「乱数」というのは、不規則にいろいろな値が出てくる数のこ

とで、ゲームのプログラムなどでよく使われます。

1から 10 までの乱数

1 から 10 までの乱き

このブロックをスクリプティングエリアに置きます。 クリックすると、ふき出しで数が表示されます。クリックするた びに、1~10までのいろいろな数が出てきます。

この乱数ブロックを、さっき作ったモーターを回転させるプログラムに入れてみましょう。

「秒数を〇にする」の計算ブロックを削除して、代わりに乱数のブロックを入れます。

クリックして実行してみましょう。 くり返すたびに、いろいろな秒数でモーター が回転します。

乱数の「1から10まで」を、いろいろな範囲に 変えて、実行してみましょう。

| パワー を 0 にする              |
|--------------------------|
| (10) かいくりかえす             |
| パワー を 10 ずつかえる           |
| モーターのパワーを パワー にする        |
| 秒数 を 1 から 10 までのらんすう にする |
| モーターのかいてんを こちらむき にする     |
| モーターを 秒数 秒オンにする          |
| モーターのかいてんを あちらむき にする     |
| モーターを 秒数 秒オンにする          |
|                          |

|秒数||を (1)から (10)までのらんすう) にする

#### ★キーで操作する

キー操作でモーターの動きを変えるプログラムを作ってみましょう。

まず、パワー変数を使って「モーターのパワーを[パ ワー]にする」ブロックと、「モーターをオンにする」ブ ロックを並べます。

「せいぎょ」グループの「ずっと〜」ブロックではさん で、ずっとくり返すようにします。

このパワーを、キー入力で変えてみましょう。 「せいぎょ」グループの中の「スペースキーが押された とき」ブロックをドラッグして出します。

このブロックの下に、「へんすう」グループの中の「パワ ーを0にする」ブロックをつなげます。 これで、キーボードのスペースキーを押すと、このプロ

グラムが実行されて。「パワー」変数が0になります。

次に、パワーを上げる/下げるのを、カーソルキ ーの上下キー「↑」「↓」でやってみましょう。 「せいぎょ」グループの中の「スペースキーが押さ れたとき」ブロックをドラッグして出して、キーの種 類を「うわむきやじるし」キーに変えます。

「へんすう」グループから「パワーを□ずつかえる」ブロックを出して、「10 ずつかえる」にして、 くっつけます。

これで、「↑」キーを押すと、パワーが10ずつ上がります。

同じように、下向き矢印キー「↓」で、パワーを下げ ます。

「せいぎょ」グループの中の「スペースキーが押さ れたとき」ブロックをドラッグして出して、キーの種 類を「したむきやじるし」キーに変えます。

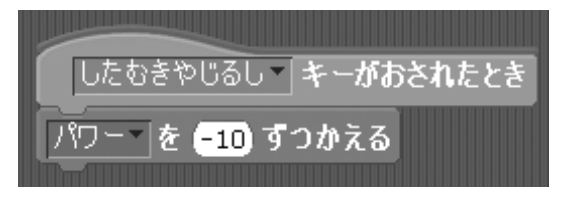

「へんすう」グループから「パワーを□ずつかえる」ブロックを出して、「-10 ずつかえる」にして、 くっつけます。

これで、モーターをずっと回すプログラムをクリックして、動かしてみましょう。 キーボードの「↑」キーを押すと、モーターの回転速度が上がります。「↓」キーを押すと速度 が下がります。スペースキーを押すと止まります。

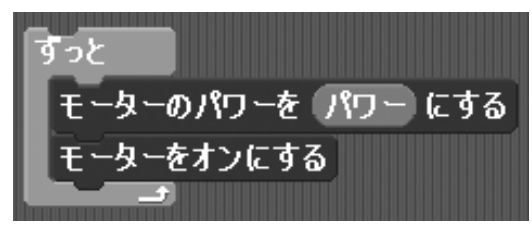

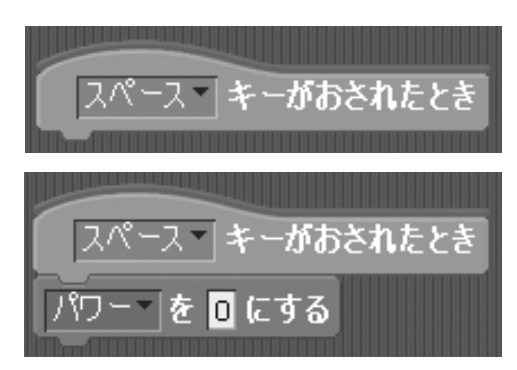

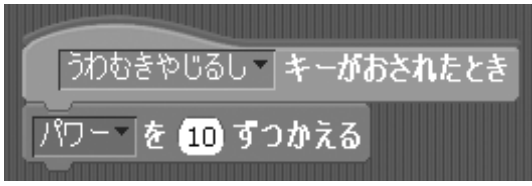

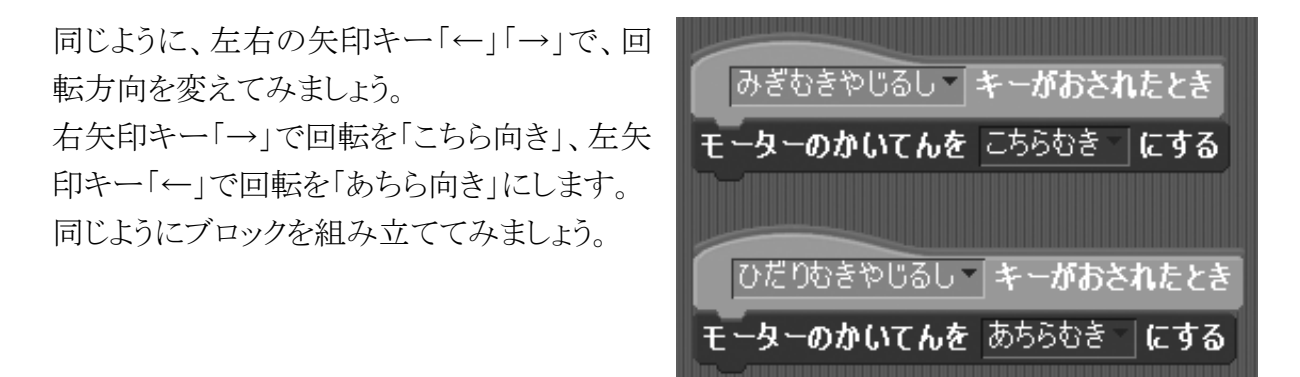

これで、矢印キーでモーターが操作できるようになりました。 プログラムを動かして、キーを押してみましょう。

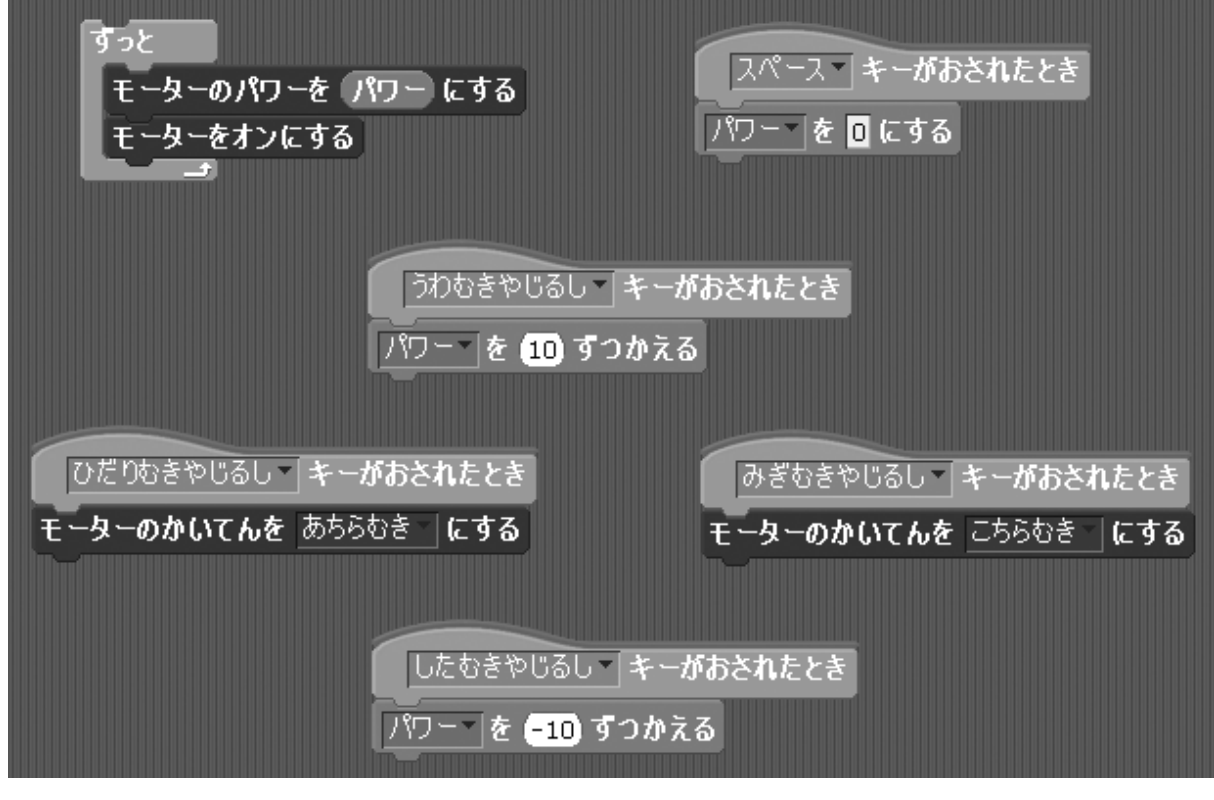

上向き矢印キー「↑」…モーターのパワーが上がる 下向き矢印キー「↓」…モーターのパワーが下がる 右向き矢印キー「→」…モーターが右回りになる 左向き矢印キー「←」…モーターが左回りになる スペースキー「」……モーターが止まる